## HDDからSDメモリーカードに保存する

122

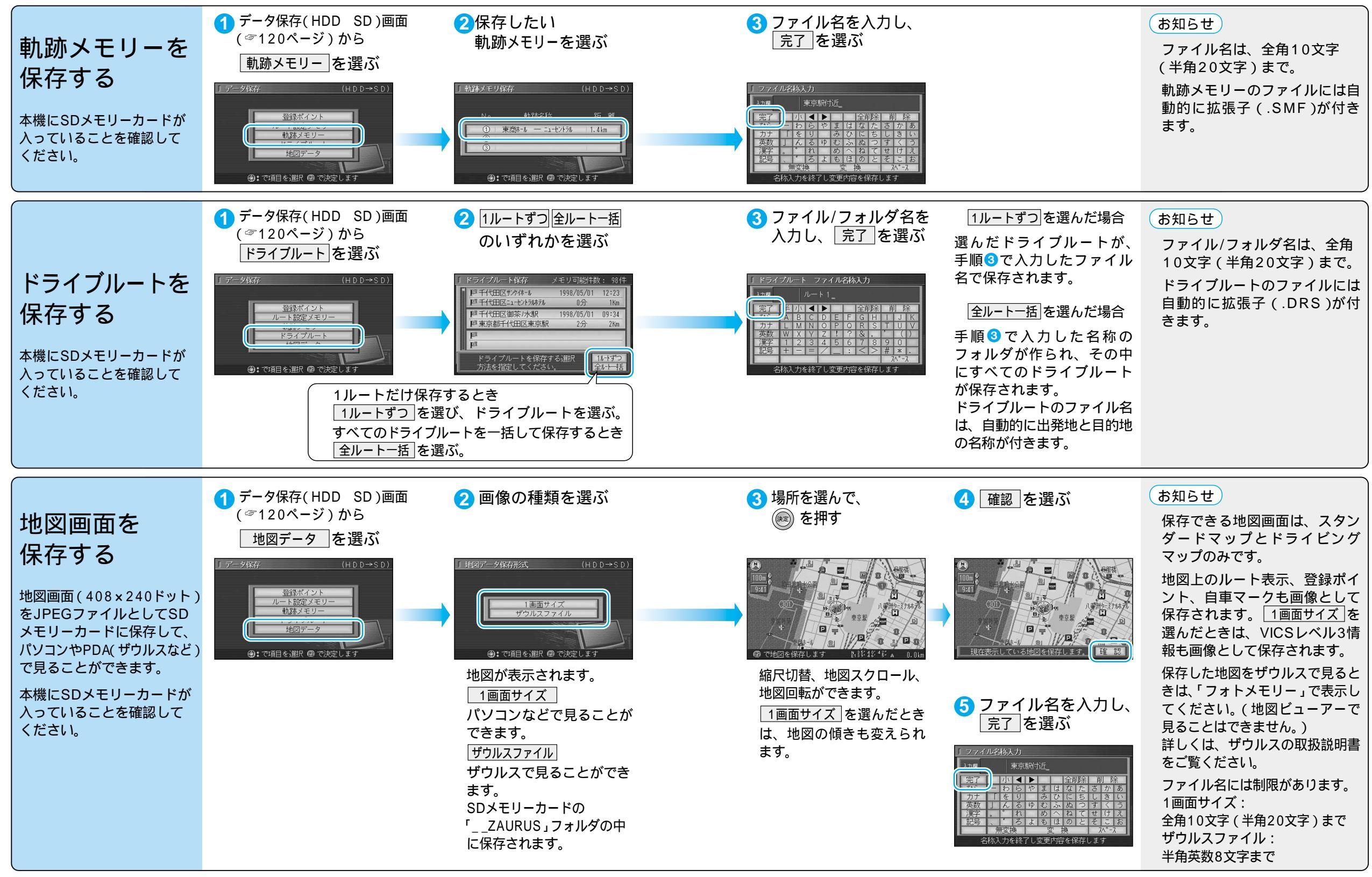

HDからSDメモリーカードに保存する メモリー